令和6年法改正による変更点 (3)

市町村から指定を受けて介護予防支援を行う居宅支援事業所 様

## ■ 居宅支援事業所による介護予防支援の請求について

令和6年4月から居宅介護支援事業者も市町村からの指定を受けて介護予防支援を実施できるようになります。 指定を受けた居宅介護支援事業所は、国保連に対し、給付管理票を提出し、介護予防支援費IIを請求します。 介護予防支援の請求を行う場合は、以下の手順で設定を行ってください。

| 画面 自事業者設定                                                                                                    | <br><u>親機</u> のメインメニュー画面から                                                                         |
|----------------------------------------------------------------------------------------------------|----------------------------------------------------------------------------------------------------|
| ▲ \$ ( ) ( 支援· 等 来者版 親慢 )                                                                                                    | 【自事業者設定】を開きます。                                                                                     |
|                                                                                                    | ① 履歴追加をクリックします。                                                                                    |
| 開始日         終了日         基本14報         最終更新日         令06年04月10日           (期限なし)         (期限なし)         事業者番号         111111111        | 2 <u>介護予防支援費請求</u> にチェックを                                                                          |
| (新規)          事業者名         果すけ居宅支援事業所           日間地域         日間地域                                                                     | 入れます。                                                                                              |
| 事業者名(bt)     79737439791739*4*39793       指定区分     指定事業所                                                                              | ③ 登録をクリックします。                                                                                      |
| ●素種別 居宅支援事業者 型地域区分 1 級地 □ 日本の雑支援(1) □ 信格的止措最未実施<br>(H27.4月 → 以後有効にする) 図 介読予防支援費請求 □ 素務総統計画未策定                                         | <br>④ 「登録を行います。よろしいです                                                                              |
| 97772次示順 ●乗業者-時间-9-ビス順 ▼ 請水   ア定 ▼<br>所た地情報                                                                                           | かっと確認のメッセージが表示さ                                                                                    |
| 郵便番号 168-0075<br>住所 東京都新宿区高田馬場ム-ロー〇                                                                                                   | れますので、はいをクリックします。                                                                                  |
| 電話1 03-5287-5855 電話2 FAX 03-5287-5850                                                                                                 | (5) 【有効開始日の設定】画面が表示さ                                                                               |
| E-mail<br>医療機関播号 都道府県名 東京都 -                                                                                                    | れますので、介護予防支援の請求                                                                                    |
| □座備報<br>金融機関□一ド 0000 - 000 金融機関名 金融機関名 一支店名<br>□座雑則 首通 □ □座報号 0000000                                                                 | <u>を開始した年月の月初</u> を設定して                                                                            |
|                                                                                                    | (例)令和6年4月から開始する場合                                                                                  |
| 開始:日変更<br>風歴: 追加<br>蔵(前))     「<br>蔵(前))     な(前))     「<br>菜 ケーヒス) バスワード<br>職員の登録<br>取消<br>取消<br>取消<br>取消<br>取消<br>いい消<br>ひい消<br>ひいう | <u>→令</u> 和 06 年 04 月 01 日                                                                         |
|                                                                                                    | <u>б</u> ОК をクリックします。                                                                              |
|                                                                                                    |                                                                                                    |
|                                                                                                    |                                                                                                    |
| 画面 被保険者設定                                                                                                    | メインメニュー画面から                                                                                        |
| ▲すけ[支援事業者版 親陽]                                                                                                    | 【被保険者設定】を開きます。                                                                                     |
| 支援         彼保険者情報登録         データ和効期間         (期限なし)         ~ (期限なし)           支援         被保険者情報登録         最終更新日         令06年04月10日    | ① 履歴追加をクリックします。                                                                                    |
| 管理番号 1000 被保険者名 介護 太郎 生年月日 昭和 20年04月01日 79 歳 ●表示 ○非表示 (カナ) カイ1 9ロ? 性別 男 ▼                                                             | ② 介護予防支援費・介護予防ケアマ                                                                                  |
| <br>  <br>  <br>  <br>  <br>  <br>  <br>  <br>  <br>                                                                                  | ネジメント費の請求実施で <u>自社の</u>                                                                            |
| (新規)         …         保険者名称         新宿           (放保険者番号         111 <b>存選択</b> 。介護予防ケアマネジメント費を算定する                                  | <u>事業所名</u> を選択します。                                                                                |
| 要が調査 要が 場合、地域包括支援センターから委託を受けてい                                                                                                    | ③ 登録をクリックします。                                                                                      |
| か、護認定線2日 常和<br>の機認定線2日 常和<br>る場合は、 <b>地域包括支援センター</b> を選択。                                                                             | ④ 「登録を行います。よろしいです                                                                                  |
|                                                                                                    | か?」と確認のメッセージが表示さ                                                                                   |
| 保険証に起意されている住所<br>郵便番号 住所 2                                                                                                    | れますので、はいをクリックしま                                                                                    |
| 電話1 FAX FAX FAX FAX FAX FAX FAX FAX FAX FAX                                                                                           | す。                                                                                                 |
|                                                                                                    | ⑤ 【有効開始日の設定】画面が表示                                                                                  |
|                                                                                                    | されますので、 <u>介護予防支援費</u> Ⅱ                                                                           |
| <b>聯始日変更 - 羅服論加 最新削除 基本·要介護情報</b> 公費情報 保険情報 生所·連絡情報 医疗情報 家族情報 住宅情報 建也加速                                                               | <u>の算定を開始した年月の月初</u> を設<br>ー<br>ー<br>-<br>-<br>-<br>-<br>-<br>-<br>-<br>-<br>-<br>-<br>-<br>-<br>- |
|                                                                                                    | (例)令和6年4月から算定する場合                                                                                  |
|                                                                                                    | →令和 06 年 04 月 01 日                                                                                 |

⑥ OK をクリックします。

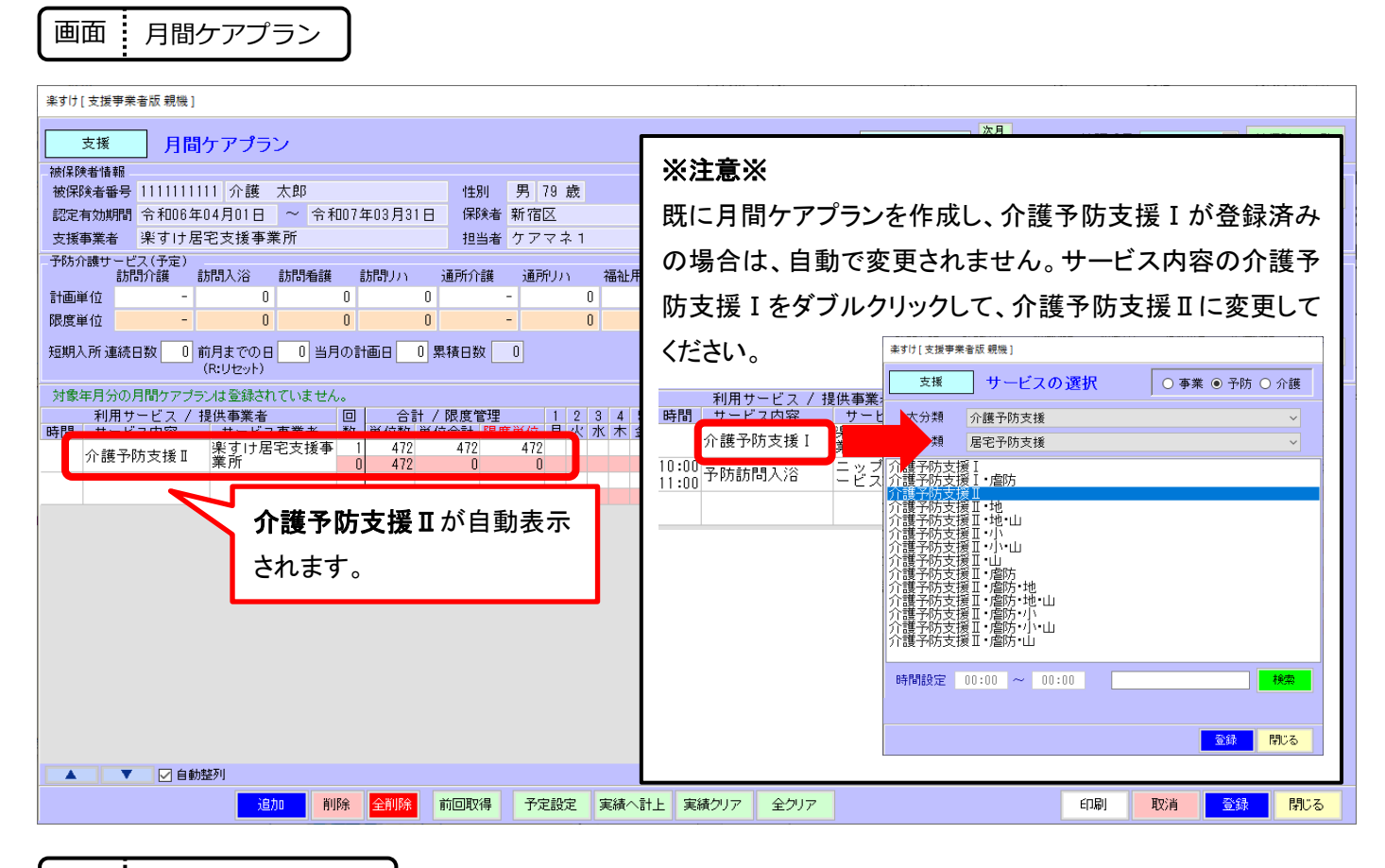

画面 伝送ファイルの作成

給付請求チェックは、要介護者・自社で介護予防支援費を請求する要支援者まとめて一緒に行ってください。

## 給付管理票情報と介護給付費請求明細情報は、

要介護者・自社で介護予防支援費を請求する要支援者まとめて1ファイルで作成し、送信します。

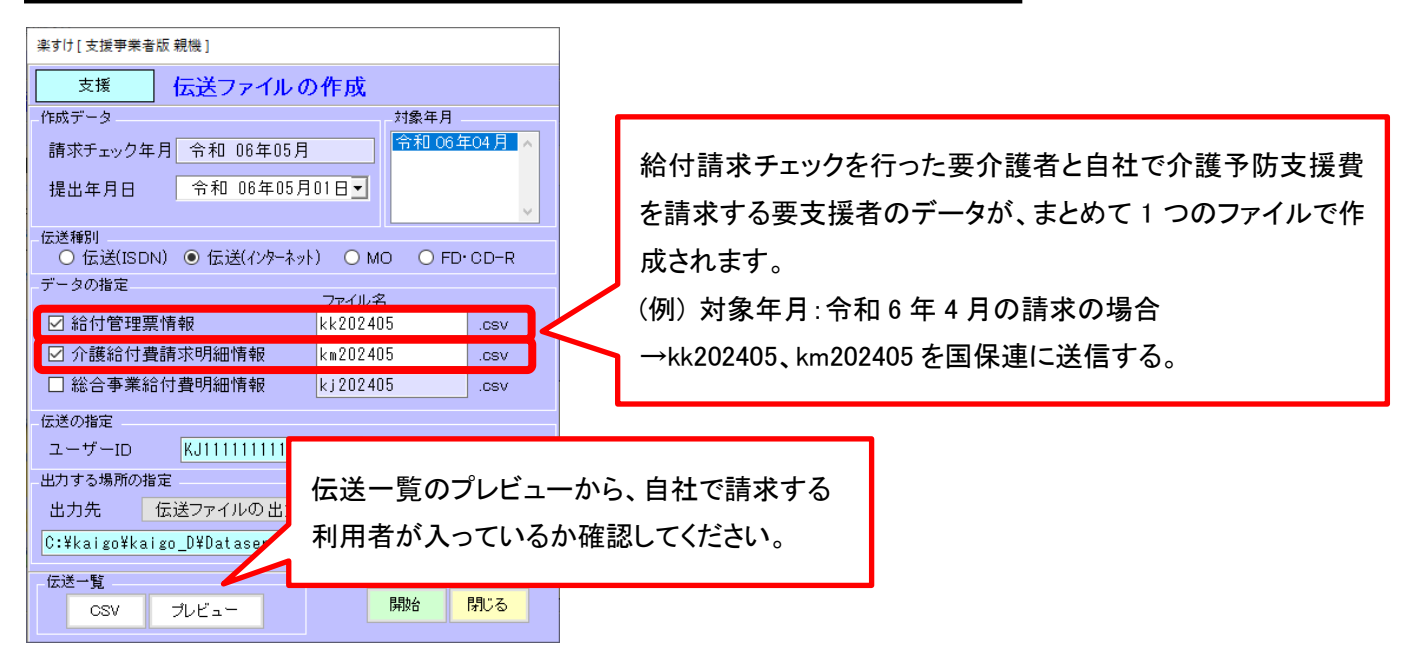

## 介護予防ケアマネジメント費について

事業対象者、総合事業のみ利用の要支援者の場合は、介護予防ケアマネジメント費を算定します。 市町村からの指定を受けた居宅介護支援事業所でも、介護予防ケアマネジメント費の請求はできません。 地域包括支援センターが国保連に対し、給付管理票を提出し、介護予防ケアマネジメント費を請求します。